## Référentiel de compétences : auto-évaluer ses compétences

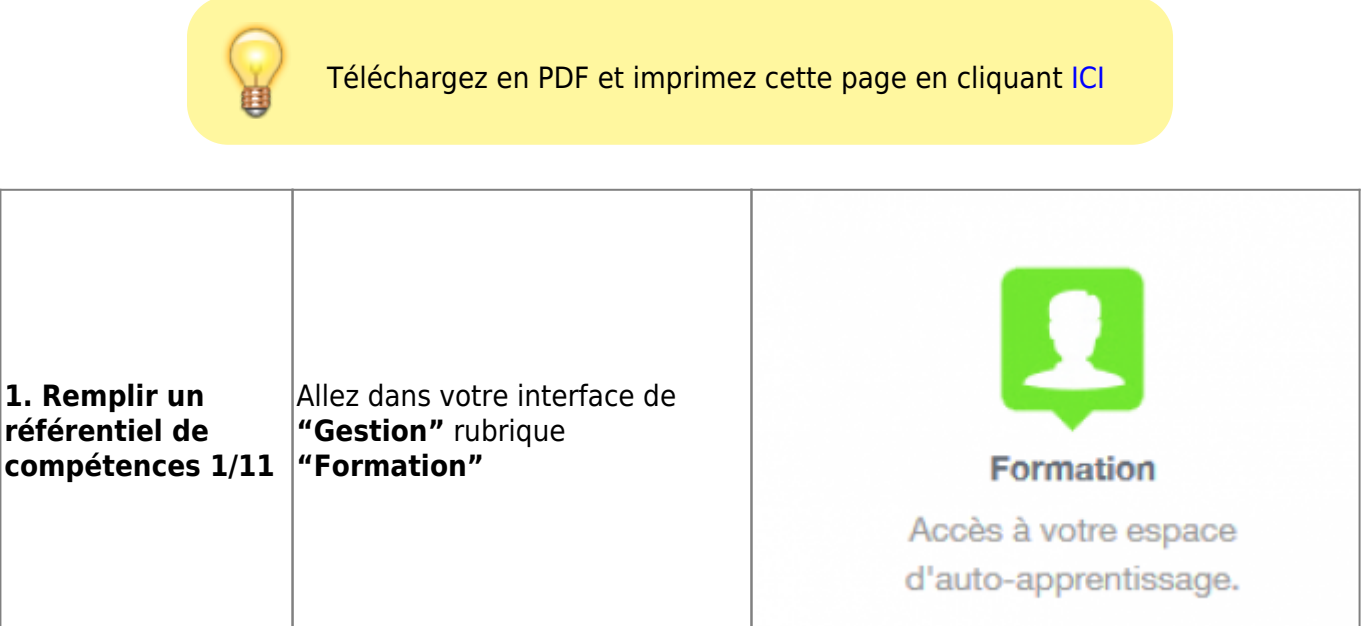

| 2. Remplir un<br>référentiel de<br>compétences 2/11 | Cliquez sur <b>"Vos formations"</b>                                                                                                    | Accuel espace approvant<br>Formation<br>Verseward<br>Verseward<br>Versewar |  |  |
|-----------------------------------------------------|----------------------------------------------------------------------------------------------------|----------------------------------------------------------------------------------------------------|--|--|
| 3. Remplir un<br>référentiel de<br>compétences 3/11 | Lancez votre session de<br>formation                                                                                                    | TEST] - Référentiels de compétences De divozonté à 00.00.00 es 31.03.2020 à 00.00.00 Reve la autor                                                                                                    |  |  |
| 4. Remplir un<br>référentiel de<br>compétences 4/11 | Cliquez sur le bouton<br><b>"Formation pratique"</b><br>PS: Si vous n'avez pas encore<br>déclaré de stage, faites le en<br>ciquent sur le bouton <b>"Déclarer</b><br><b>un nouveau stage"</b> | Bassen de Neures (* [1927]; Filderside de serveptieres     Ausse par partie de serveptieres     Ausse par partieres                                                                                                    |  |  |

| 5. Remplir un<br>référentiel de<br>compétences 5/11 | Sélectionnez le stage dans lequel<br>votre référentiel de compétences<br>est à remplir, puis cliquez sur le<br>bouton <b>"Lancer"</b><br>correspondant                                                                                                    | Stage on speliciality (fuel)       Stage on speliciality (fuel)         Stage on speliciality (fuel)       Stage on speliciality (fuel)         Stage of stages distance :       Stage of speliciality (fuel)         Stage of stages distance :       Stage of speliciality (fuel)         Stage of stages distance :       Stage of speliciality (fuel)         Stage of stages distance :       Stage of speliciality (fuel)         Stage toos speliciality       Stage of speliciality (fuel)         Stage toos speliciality       Stage toos speliciality (fuel)         Stage toos speliciality       Stage toos speliciality (fuel)         Stage toos speliciality       Stage toos speliciality (fuel)         Stage toos speliciality       Stage toos speliciality (fuel)         Stage toos speliciality (fuel)       Stage toos speliciality (fuel)         Stage toos speliciality       Stage toos speliciality (fuel)         Stage toos speliciality (fuel)       Stage toos speliciality (fuel)         Stage toos speliciality (fuel)       Stage toos speliciality (fuel)         Stage toos speliciality (fuel)       Stage toos speliciality (fuel)         Stage toos speliciality (fuel)       Stage toos speliciality (fuel)         Stage toos speliciality (fuel)       Stage toos speliciality (fuel)         Stage toos speliciality (fuel)       Stage toos speliciality (fuel)                                                                                                    |
|-----------------------------------------------------|----------------------------------------------------------------------------------------------------|----------------------------------------------------------------------------------------------------|
| 6. Remplir un<br>référentiel de<br>compétences 6/11 | Vous êtes à présent dans le<br>référentiel.<br>Sélectionnez dans la table de<br>matière à gauche le dossier de<br>compétences que vous souhaitez<br>évaluer. (Ces dossiers peuvent<br>être parfois dépliés / repliés pour<br>afficher/masquer du contenu)                  | Annue (1975), Mikewish de semplerene      Arweiter patigar. Tet die stillweitik de semplerene     Arweiter patigar. Tet die stillweitik de semplerene     Arweiter patigar. Tet die stillweitik de semplerene     Arweiter patigar. Tet die stillweitik de semplerene     Arweiter patigar. Tet die stillweitik de semplerene     Arweiter besteut de semplerene     Arweiter Stillweitik de semplerene     Arweiter Stillweitik de semplerene     Arweiter Stillweitik de semplerene     Arweiter Stillweitik de semplerene     Arweiter Stellweitik     Arweiter Stellweitik     Arweiter Stellweitik     Arweiter Stellweitik                                                                                                    |
| 7. Remplir un<br>référentiel de<br>compétences 7/11 | Le dossier sélectionné, la liste<br>des compétences à évaluer<br>s'affichent. En fonction des<br>échelles d'évaluations associées<br>au compétences, chaque<br>compétences peut avoir plusieurs<br>colonnes.                                                               | • Comparison du lorrangia       Researce (TRETS, Tre Researce and Tre Researce and Tr                                     |
| 8. Remplir un<br>référentiel de<br>compétences 8/11 | En cochant la case <b>"Afficher les</b><br><b>évaluations des autres</b><br><b>intervenants"</b> , vous pourrez<br>voir toutes les évaluations en<br>cours faites par vos Encadrants<br>Professionnels sur votre<br>référentiel de compétences                             | Status a bottom:       Status (1251): Abbanca de surgebones         Abbanca de competencies (1251): Abbanca de surgebones       Provedes publicados         Abbanca de competencies (1251): Abbanca de surgebones       Deres de competencies (1251): Abbanca de competencies (1251): Abbanca de competencies (1                                                                                                    |
| 9. Remplir un<br>référentiel de<br>compétences 9/11 | En cochant la case <b>"Afficher les</b><br><b>éléments non évaluables"</b> ,<br>vous pourrez voir toutes les<br>évaluations en cours faites par<br>vos Encadrants Professionnels<br>mais sur lesquelles vous ne<br>pourrez pas agir, comme des<br>validations par exemple. | Bases of Single Control of Single Control of |

| 10. Remplir un<br>référentiel de<br>compétences<br>10/11 | En cochant les 2 cases, vous<br>aurez un bilan complet de vos<br>avancées ainsi que des<br>évaluations faites par les<br>Encadrants Professionnels                                       | Organization constraints     Organization     Organization     Organi | Descritere de forme de somplitence à évaluer<br>l'en l'en le le somplitence à évaluer<br>l'en le le soute en le some l'en le le soute de soute en le soute de soute de so |
|----------------------------------------------------------|----------------------------------------------------------------------------------------------------|----------------------------------------------------------------------------------------------------|----------------------------------------------------------------------------------------------------|
| 11. Remplir un<br>référentiel de<br>compétences<br>11/11 | Si un de vos Encadrant<br>Professionel vous a laissé des<br>commentaires, vous pourrez les<br>voir en cliquant sur les<br>phylactères de couleurs vertes<br>avec un numéro supérieur à 0 | Commentaires                                                                                                    | X<br>XXXTDUR Inter-universitaire la 20/03/2010 à 17:07:31<br>compte du commentaire présent (CP)                                                                                                    |

From: http://cncem.fr/wikicncem/ -

Permanent link: http://cncem.fr/wikicncem/doku.php?id=tester\_un\_referentiel\_de\_competences\_app

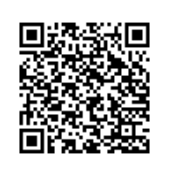

Last update: 2018/04/05 08:02